## CRÉER UN SERVEUR MINECRAFT ACCESSIBLE UNIQUEMENT PAR LE RESEAU FAMILLIALE SUR WINDOWS

Ce guide a pour objectif de vous permettre de créer un serveur Minecraft privée, hébergé localement, et protégé des connexions extérieures au réseau domestique sur Windows.

Il devra être capable de supporter la connexion de 10 joueurs en simultanés et de supporter quelques mods, sur une version forge et optifine 1.21.4.

### **TABLE DES MATIÈRES**

Page 1 : Sujet

Page 2 : Table des matières

Page 3 : Prérequis

Page 4 : Installation d'un serveur Forge

Page 5 : création d'un fichier .bat

Page 8 : Configuration du serveur

Page 9 : Choix de l'ip du serveur

Page 10 : Modification de la description du serveur

Page 11 : Protéger son serveur.

Page 14 : Approfondissements possibles.

# PRÉREQUIS

- La dernière version de Java (Java 21 utilisé dans ce tutoriel)
- 8 Go de RAM minimum alloué au serveur (pour 10 joueurs avec Forge
  - + Optifine + quelques mods)
- Être administrateur sur l'ordinateur.
- Que chaque utilisateur soit connecté sur le même réseau (wifi ou ethernet).

### MISE EN PLACE DU SERVEUR

#### Première étape : Installation d'un serveur forge

On commence par aller sur le lien officiel de forge : (disponible ici).

Je vais pour ce guide installer la version 1.21.4 – 54.1.0, tous les joueurs devront avoir installer la même version de forge pour accéder au serveur.

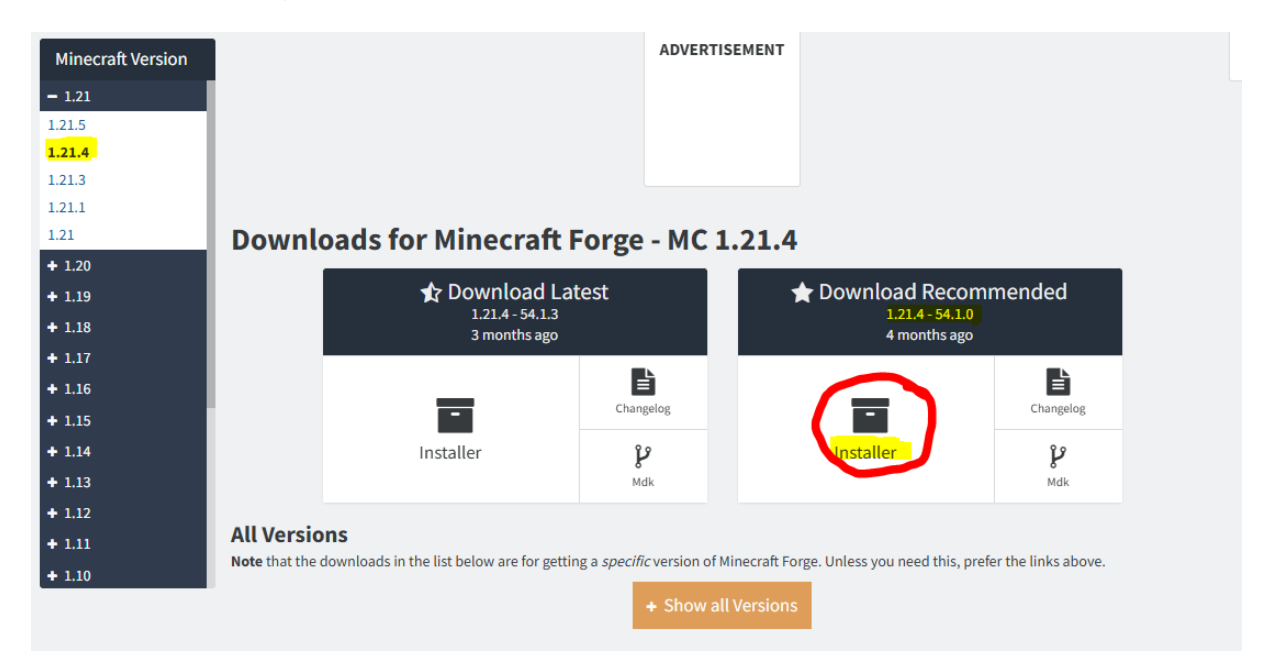

On lance le programme en .jar que l'on vient d'installer et une nouvelle fenêtre s'ouvre, on sélectionne « Install server » et le dossier de destination (ici un dossier créé pour l'occasion). Et on appuie sur OK, un chargement apparaît qu'on laisse défiler jusqu'à « successfully downloaded ».

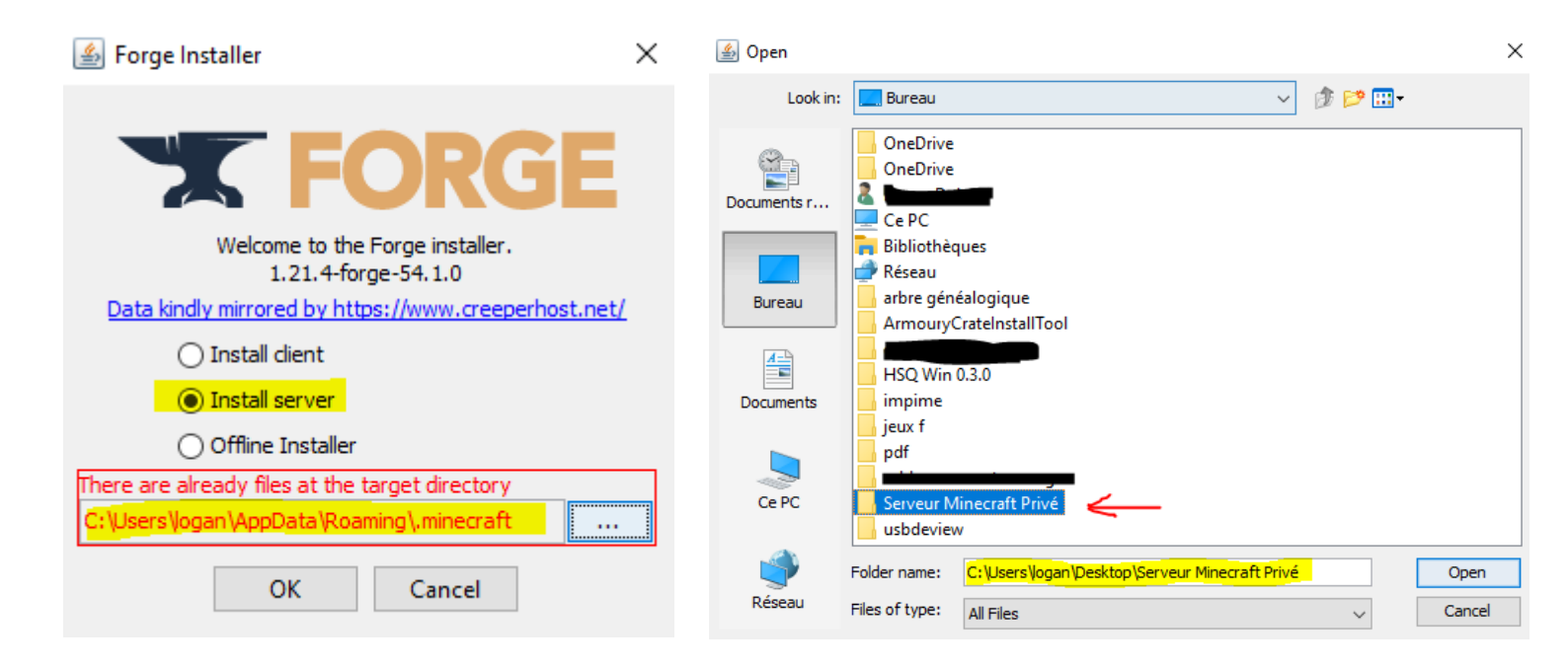

#### Deuxième étape : Création d'un fichier .bat

Nous allons aller dans le dossier contenant le serveur forge que l'on vient de télécharger et y créer un document texte

| (fit)                             |                                          |        |                                   |
|-----------------------------------|------------------------------------------|--------|-----------------------------------|
| forge-1.21.4-54.1.                | Affichage                                | >      |                                   |
| 0-shim                            | Trier par                                | >      |                                   |
|                                   | Regrouper par                            | >      |                                   |
|                                   | Actualiser                               |        |                                   |
|                                   | Personnaliser ce dossier                 |        |                                   |
|                                   | Coller                                   |        |                                   |
|                                   | Coller le raccourci                      |        |                                   |
|                                   | Annuler le déplacement                   | Ctrl+Z |                                   |
|                                   | Accorder l'accès à                       | >      |                                   |
|                                   | Nouveau                                  | >      | Dossier                           |
|                                   | Propriétés                               |        | Raccourci                         |
|                                   |                                          |        | Microsoft Access Database         |
|                                   |                                          |        | Image bitmap                      |
|                                   |                                          |        | Document Microsoft Word           |
|                                   |                                          |        | Microsoft Access Database         |
|                                   |                                          |        | Présentation Microsoft PowerPoint |
|                                   |                                          |        | Microsoft Publisher Document      |
|                                   |                                          |        | Archive WinRAR                    |
|                                   |                                          |        | 💼 Format RTF                      |
|                                   |                                          |        | Document texte                    |
|                                   |                                          |        | Feuille de calcul Microsoft Excel |
| Saisie semi-automatique : activée | Accessibilité : consultez nos recommanda | ations | Archive WinRAR ZIP                |

Ce document texte contiendra un script bat, permettant de lancer le serveur pour la première et de choisir la Ram que l'on veut lui allouer.

On entre dans le bloc note ce texte :

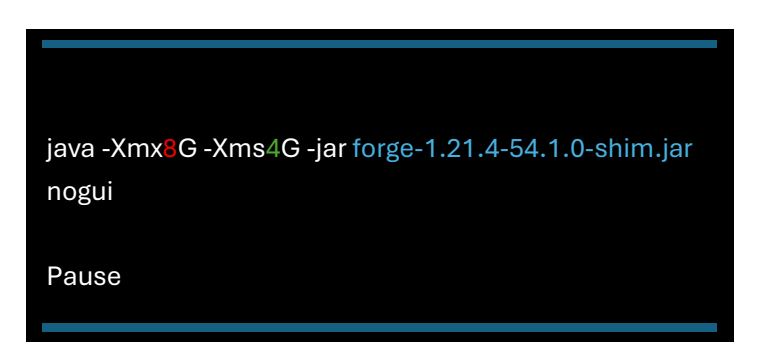

Le 8 est la mémoire allouée maximum au serveur ; Le 4 est la mémoire minimal allouée au serveur ; Enfin la partie bleue est le nom de fichier téléchargé juste avant, avec .jar à la fin (ici forge-1.21.4-54.1.0-shim.jar). Ensuite on fait « Fichier » puis « Enregistrer sous… », on change alors le « Nom du fichier » par « start.bat » et dans « Type » on choisit « Tous les fichiers ».

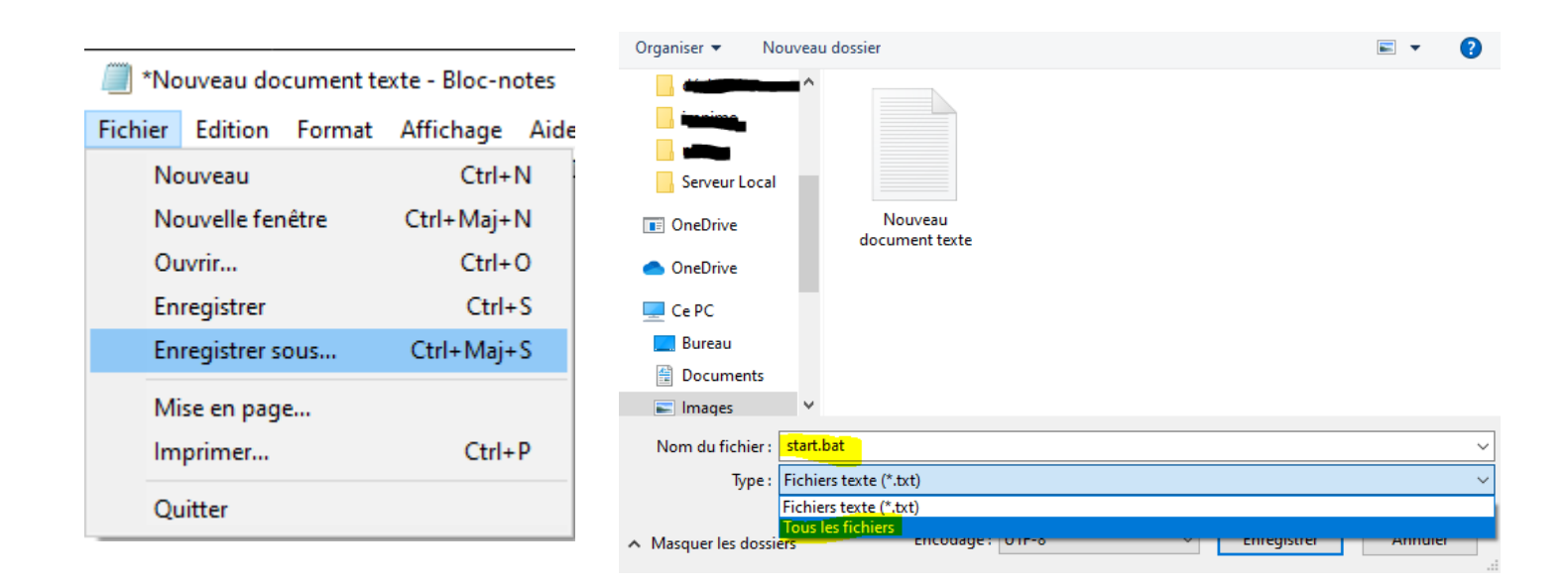

On trouve alors dans notre dossier un fichier en .bat nommé « start » que l'on va exécuter tout de suite.

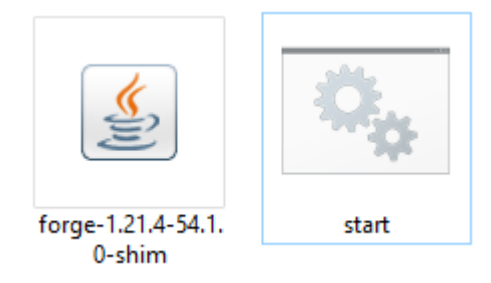

Un CMD s'ouvre alors avec du texte vert indiquant d'accepter les EULA.

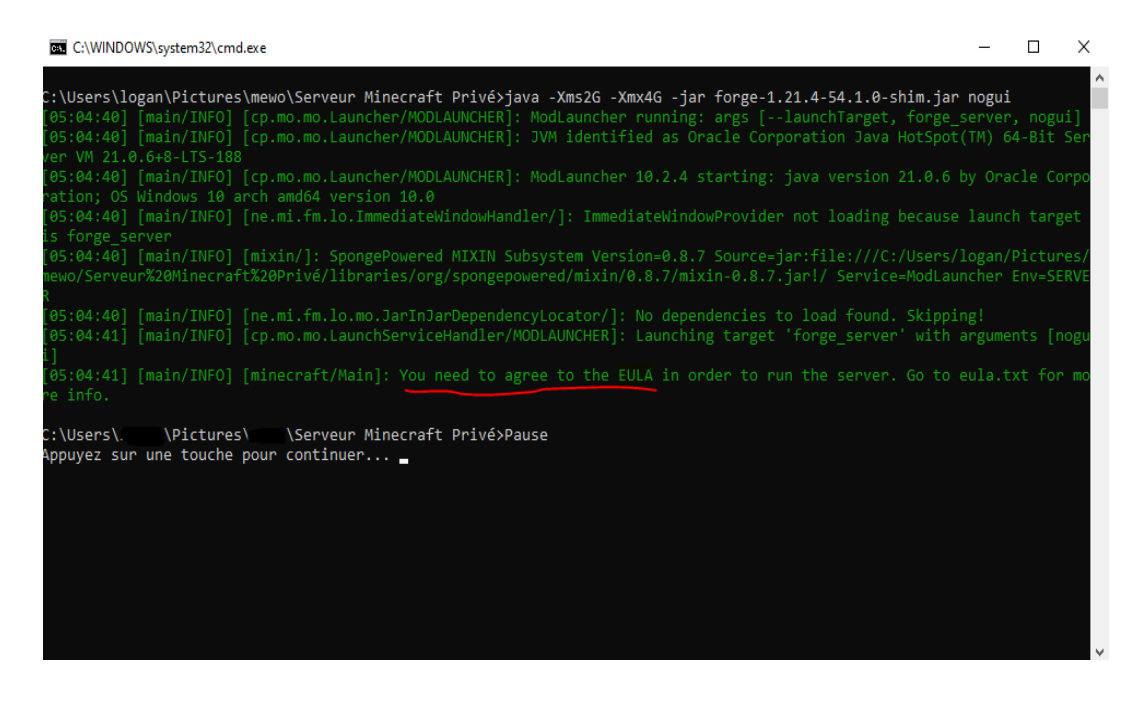

On appuie sur une touche pour fermer l'onglet, retournons sur notre dossier et un fichier nommé « eula.txt » à du apparaître. On l'ouvre et on remplace « eula=false » par « eula=true » avant d'enregistrer et fermer le bloc-notes.

in \*eula - Bloc-notes - 
Fichier Edition Format Affichage Aide
#By changing the setting below to TRUE you are indicating your agreement to our EULA (https://aka.ms/MinecraftEULA).
#Sun Jun 08 05:04:31 CEST 2025
eula=true

On clique à nouveau sur le « start.bat », un chargement s'effectue, une fois terminé nous avons la possibilité d'écrire, il s'agit de la console du serveur, tant que celle-ci est ouverte le serveur est ouvert. Cet onglet permet aussi des commandes en jeu, tel que nommé un joueur opérateur (ici mon /op loganxd57\_) à effectuer lorsque le joueur est connecté.

| ss C:\WINDOWS\system32\cmd.exe                                                                          | -       |       | ) X    |
|----------------------------------------------------------------------------------------------------|---------|-------|--------|
| [05:12:30] [Server thread/WARN] [ne.mi.co.ForgeConfigSpec/CORE]: Incorrect key server was corrected fro | m null  | to i  | ts def |
| ault, SynchronizedConfig{DataHolder:{}}.                                                                |         |       |        |
| [05:12:30] [Server thread/WARN] [ne.mi.co.ForgeConfigSpec/CORE]: Incorrect key server.removeErroringBlo | ckEnti  | ties  | was co |
| rrected from null to its default, false.                                                                |         |       |        |
| [05:12:30] [Server thread/WARN] [ne.mi.co.ForgeConfigSpec/CORE]: Incorrect key server.removeErroringEnt | ities ( | was c | orrect |
| ed from null to its default, false.                                                                     |         |       |        |
| [05:12:30] [Server thread/WARN] [ne.mi.co.ForgeConfigSpec/CORE]: Incorrect key server.fullBoundingBoxLa | dders   | was c | orrect |
| ed from null to its default, false.                                                                     |         |       |        |
| [05:12:30] [Server thread/WARN] [ne.mi.co.ForgeConfigSpec/CORE]: Incorrect key server.permissionHandler | was c   | orrec | ted fr |
| om null to its default, forge:default handler.                                                          |         |       |        |
| [05:12:30] [Server thread/WARN] [ne.mi.co.ForgeConfigSpec/CORE]: Incorrect key server.advertiseDedicate | dServe  | rToLa | in was |
| corrected from null to its default, true.                                                               |         |       |        |
| [05:12:30] [Server thread/INFO] [minecraft/DedicatedServer]: Preparing level "world"                    |         |       |        |
| [05:12:32] [Server thread/INF0] [minecraft/MinecraftServer]: Preparing start region for dimension minec | raft:o  |       |        |
| [05:12:32] [Worker-Main-10/INFO] [minecraft/LoggerChunkProgressListener]: Preparing spawn area: 2%      |         |       |        |
| [05:12:32] [Worker-Main-7/INFO] [minecraft/LoggerChunkProgressListener]: Preparing spawn area: 2%       |         |       |        |
| [05:12:33] [Worker-Main-11/INFO] [minecraft/LoggerChunkProgressListener]: Preparing spawn area: 18%     |         |       |        |
| [05:12:33] [Worker-Main-8/INFO] [minecraft/LoggerChunkProgressListener]: Preparing spawn area: 18%      |         |       |        |
| [05:12:34] [Worker-Main-9/INFO] [minecraft/LoggerChunkProgressListener]: Preparing spawn area: 51%      |         |       |        |
| [05:12:34] [Server thread/INFO] [minecraft/LoggerChunkProgressListener]: Time elapsed: 2365 ms          |         |       |        |
| [05:12:34] [Server thread/INFO] [minecraft/DedicatedServer]: Done (4.568s)! For help, type "help"       |         |       |        |
| [05:12:34] [Server thread/INFO] [ne.mi.se.pe.PermissionAPI/]: Successfully initialized permission handl | er for  | ge:de | fault_ |
| handler                                                                                                 |         |       |        |
| > /op loganxd57_                                                                                        |         |       |        |
| [05:12:52] [Server thread/INFO] [minecraft/MinecraftServer]: Made Loganxd57_ a server operator          |         |       |        |
|                                                                                                    |         |       |        |
|                                                                                                    |         |       |        |
|                                                                                                    |         |       |        |

#### Que faire en cas d'erreur (Main.java:32)?

« Exception in thread "main" java.lang.IllegalStateException: Current Java is 8 but we require at least 21 at net.minecraftforge.bootstrap.shim.Main.main(Main.java:32) »

Cette erreur apparaît juste avant de pouvoir activer les EULA et empêche de faire l'action, elle indique qu'une version trop antérieure à Java est installée pour Forge (Ici Java 8), il suffit alors d'installer la dernière version de java disponible <u>ici</u>.

(La version de java de ce tutoriel est la SE 21 disponible ici).

### Troisième étape : Configuration du serveur

Nous allons ensuite devoir paramétrer notre serveur, lui attribuer une ip, accepter ou non les versions crackées, activer ou non le pvp et mettre une description à notre serveur.

Pour cela nous allons faire clic droit sur le fichier « server.properties » et « Ouvrir avec » avec de sélectionner « Plus d'applications » puis « Bloc-notes »

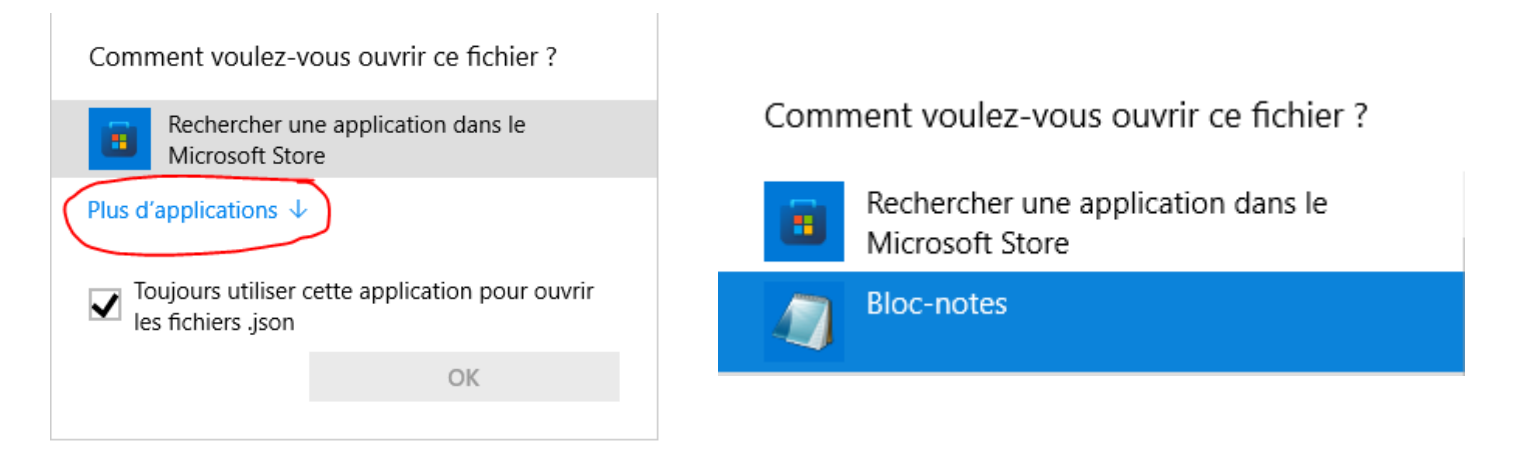

Une liste de phrases s'ouvrent alors, voici une liste des plus important d'entre eux :

| pvp=true          | # true = activer le pvp, false = désactivé                         |
|-------------------|--------------------------------------------------------------------|
| max-players=10    | # Nombre de joueurs max = 10                                       |
| server-port=25565 | # port par défaut du serveur (à garder pour protection ultérieure) |
| level-name=world  | # Change le nom du monde.                                          |
| online-mode=false | # false pour autoriser les cracks, true pour les interdire         |

Choisir l'ip du serveur :

server-ip= 192.168.X.X # On y mettra notre ip locale, elle servira d'adresse du serveur pour que les autres joueurs puissent se connecter.

Pour trouver notre ip locale, nous allons faire la combinaison de touche « Win + R » et ouvrir le « CMD ».

| 💷 Exéci          | uter                                                                                                    | × |
|------------------|----------------------------------------------------------------------------------------------------|---|
|                  | Entrez le nom d'un programme, dossier, document ou<br>ressource Internet, et Windows l'ouvrira pour vous. |   |
| <u>O</u> uvrir : | cmd                                                                                                    | ~ |
|                  | OK Annuler <u>P</u> arcourir.                                                                             |   |

Puis nous allons noter « ipconfig » et devrions obtenir cet écran avec notre Ipv4, ici 192.168.1.11.

|                                                                                                    | . Wi-Fi :                                                                                                    |
|----------------------------------------------------------------------------------------------------|----------------------------------------------------------------------------------------------------|
| Suffixe DNS propre à la connexion :         Adresse IPv6 : 2a01:e0a:371:2180:b3f7:fdf3:589:204f         Adresse IPv6 temporaire : 2a01:e0a:371:2180:8071:2ca9:c8b9:e11         Adresse IPv6 de liaison locale : fe80::3d4d:bb6b:8d1f:660d%19         Adresse IPv4 : 192.168.1.11         Masque de sous-réseau : 255.255.255.0         Passerelle par défaut : fe80::de00:b0ff:fe67:277c%19         192.168.1.254 | <pre>a a la connexion :<br/> 2a01:e0a:371:2180:b3f7:fdf3:589:204f<br/>praire 2a01:e0a:371:2180:8071:2ca9:c8b9:e114<br/>laison locale : fe80::3d4d:bb6b:8d1f:660d%19<br/> : fe80::3d4d:bb6b:8d1f:660d%19<br/> : fe80::3d4d:bb6b:8d1f:660d%19<br/> : fe80::3c5.255.0<br/>Faut : fe80::de00:b0ff:fe67:277c%19<br/>192.168.1.254</pre> |

Il s'agit de l'adresse pour se connecter au serveur, et l'adresse que nous allons entrer à côté de « server-ip= » server-ip=<mark>192.168.1.11</mark> server-port=25565 simulation-distance=10

#### Changer la description du serveur :

La ligne « motd=A Minecraft Server » est la description qui apparaît au-dessous du titre dans la liste de serveur. Elle peut être modifiée en remplaçant le texte, ex : « motd=Le serveur réservé à la famille ! »

Il est aussi possible de changer la couleur du texte, par exemple : « motd=**§a**Bienvenue sur notre serveur Forge <u>\$e</u>1.20.4 ! » <u>\$e</u> sera en jaune et **§a** en vert.

| Code | Couleur     | Code | Couleur      |
|------|-------------|------|--------------|
| §0   | Noir        | §1   | Bleu foncé   |
| §2   | Vert foncé  | §3   | Cyan foncé   |
| §4   | Rouge foncé | §5   | Violet foncé |
| §6   | Or          | §7   | Gris clair   |
| §8   | Gris foncé  | §9   | Bleu clair   |
| §a   | Vert clair  | §b   | Cyan clair   |
| §c   | Rouge clair | §d   | Rose         |
| §e   | Jaune       | §f   | Blanc        |

#### Quatrième étape : protéger son serveur

Dernière étape mais la plus importante, limiter les connexions de l'extérieur. Pour cela on va accéder Pare-Feu de Windows Defender avec fonctions avancées de sécurité sois par la barre de recherche windows, sois en faisant « WIN + R » puis « wf.msc ». Si vous un message d'erreur apparaît, pensez à l'exécuter en tant qu'Administrateur.

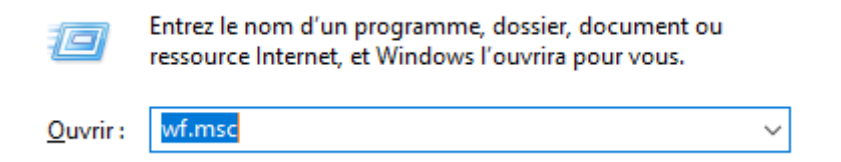

Une fois dans l'onglet, on clique sur « Règles de trafic entrant » puis « Nouvelle règle »

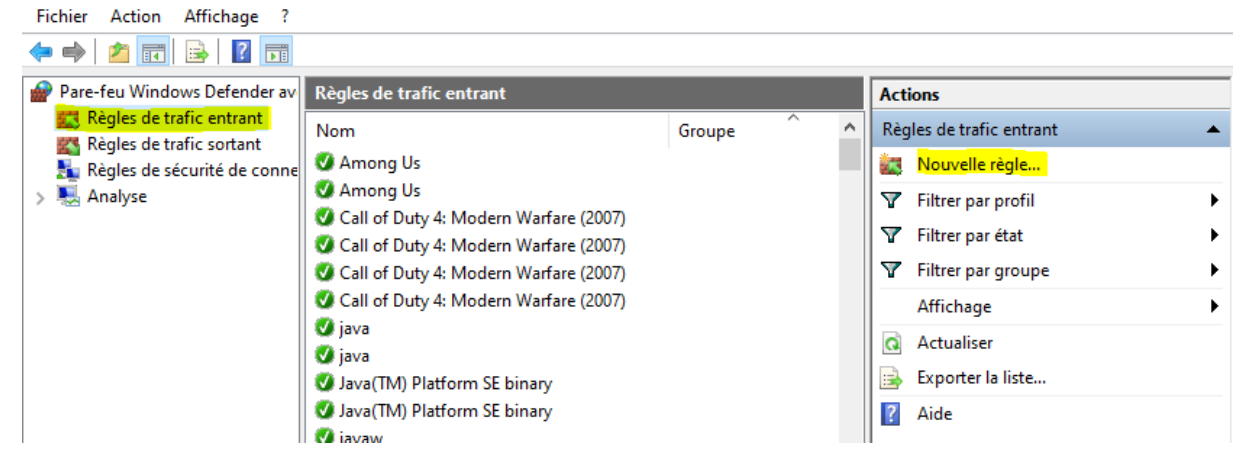

Puis on choisit « Port » avant de faire « Suivant »

| <ul> <li>Programme</li> <li>Règle qui contrôle les connexions d'un programme.</li> </ul> |        |
|------------------------------------------------------------------------------------------|--------|
| Port<br>Règle qui contrôle les connexions d'un port TCP ou UDP.                          |        |
| O Prédéfinie :                                                                           |        |
| @FirewallAP1.dll,-80200                                                                  | $\sim$ |
| Règle qui contrôle les connexions liées à l'utilisation de Windows.                      |        |
| <ul> <li>Personnalisée</li> <li>Règle personnalisée.</li> </ul>                          |        |

Sur le prochain onglet, on choisit « TCP », puis « Ports locaux spécifiques » et on y entre le port mentionné dans le fichier server.priorities soit 25565 (port utilisé par les servers forge pour se connecter).

| Cette règle s'applique t-elle à TCP ou UDP ?                                      | ,                                         |
|-----------------------------------------------------------------------------------|-------------------------------------------|
| TCP<br>UDP                                                                        |                                           |
| Cette règle s'applique t-elle à tous les ports lo<br><b>Tous les ports locaux</b> | ocaux ou à des ports locaux spécifiques ? |
| Ports locaux spécifiques :                                                        | 25565                                     |
|                                                                                   | Exemple : 80, 443, 5000-5010              |

Puis « Autoriser la connexion » avant de refaire « Suivant » et cocher les trois cases.

| Autoriser la connexion                                                                                          |  |
|----------------------------------------------------------------------------------------------------|--|
| Cela comprend les connexions qui sont protégées par le protocole IPsec, ainsi que celles qui<br>ne le sont pas. |  |
| -                                                                                                    |  |

Et enfin on donne un nom à la règle, avant de « Terminer ».

| Minecraft - Autoriser IP locale |  |
|---------------------------------|--|

De retour sur l'écran principal, on clic deux fois sur notre nouvelle règle

| Règles de trafic entrant           |        |   |
|------------------------------------|--------|---|
| Nom                                | Groupe | ^ |
| Ø Middle-earth™: Shadow of Mordor™ |        |   |
| Minecraft - Autoriser IP locale    |        |   |

| Domaine<br>Lors de la cor                |
|------------------------------------------|
| Privé<br>Lors de la cor<br>domicile ou a |
| Public<br>Lors de la cor                 |

Puis dans la catégorie « Etendue » on coche « Ces adresses IP » et on entre la plage d'ip de notre domicile. Si vous êtes en 192.168.X.X soit notation CIDR (Classless Inter-Domain Routing), vous aurez la même plage ip que moi à ajouter avant d'appuyer sur « OK ».

| Général | Programmes et s | services          | Ordinateurs dist    | tants   | Protocoles et ports   |  |  |
|---------|-----------------|-------------------|---------------------|---------|-----------------------|--|--|
| Étendue | Avancé          | Entités           | de sécurité locales | s       | Utilisateurs distants |  |  |
| Adresse | IP locale       |                   |                     |         |                       |  |  |
|         | Toute adresse   | IP                |                     |         |                       |  |  |
|         | Ces adresses    | Ces adresses IP : |                     |         |                       |  |  |
|         |                 |                   | Ajo                 | outer   |                       |  |  |
|         |                 |                   | Mo                  | difier  |                       |  |  |
|         |                 |                   | Sup                 | pprimer |                       |  |  |
| Adresse | IP distante     |                   |                     |         |                       |  |  |
|         | O Toute adresse | IP                |                     |         |                       |  |  |
| Щ.      | Ces adresses    | IP :              |                     |         |                       |  |  |
|         | 192.168.1.0/2   | 24                | Ajo                 | outer   |                       |  |  |
|         |                 |                   | Mo                  | difier  |                       |  |  |
|         |                 |                   | Sup                 | pprimer |                       |  |  |
|         |                 |                   |                     |         |                       |  |  |

Les personnes connectées au réseau du domicile peuvent maintenant rejoindre le serveur Minecraft. Il faut maintenant bloquer les adresses extérieurs (non connectées au domicile). On refait clic droit sur « Règles de trafics entrant », « Port », « TCP » sur le port 25565. Mais cette fois nous choisissons « bloquer la connexion ».

On recoche les trois cases et donnons un nom à la règle avant de vérifier le dernier point de la sécurité.

La règle autorisant les connexions doit se trouver au-dessus de celle bloquant (elles seront toutes deux actives, mais Windows applique en fonction des correspondances IP).

Minecraft - Autoriser IP locale
O Minecraft - Bloquer les autres IP

Les utilisateurs tentant d'accéder à ce port sans être issu du domicile sont bloqués.

Tant que la console est ouverte (start.bat) les joueurs seront capable de rejoindre le serveur via l'adresse ip sur Minecraft.

### Approfondissements possibles :

Il est possible de développer plus en détails le « start.bat » pour qu'il puisse effectuer plus d'actions.

@echo off title Serveur Minecraft Forge 1.20.4

:: Répertoire du serveur cd /d "%~dp0"

:: Nettoyage des logs anciens echo Nettoyage des anciens logs... del /q logs\\*.log >nul 2>&1

:: Démarrage en boucle :Start echo === Lancement du serveur === java -Xms2G -Xmx4G -jar forge-1.21.4-54.1.0shim.jar nogui

echo. echo Le serveur s'est arrêté. Il redémarrera dans 10 secondes... timeout /t 10 goto Start

| Élément             | Paramètre utilisé             |
|---------------------|-------------------------------|
| RAM min.            | -Xms2G                        |
| RAM max.            | -Xmx4G                        |
| Pas de GUI          | nogui                         |
| Redémarrage auto    | :Start goto Start             |
| Nettoyage logs      | del /q logs\*.log             |
| Titre de la fenêtre | title Serveur Minecraft Forge |